# Quickly Combine Column Data with Excel's Flash Fill

Excel provides the greatest tool for combining two columns of data into one. You no longer have to use the concatenate function. You simply have to type.

In this example, I create a new column of data called Full Name. I already have a First Name column and a Last Name Column. I will use Flash Fill to combine the data from the two columns.

| Ste   | p 1 – Add a ne              | ew column              |             |                           |                     |        |                 |       |                    |           |       |             |
|-------|-----------------------------|------------------------|-------------|---------------------------|---------------------|--------|-----------------|-------|--------------------|-----------|-------|-------------|
| X≣    | 🗄 🐬 👌 ÷                     |                        |             |                           |                     |        |                 |       |                    | TripSale  | -s10  | 1 - Excel   |
| FILE  | HOME INSERT PA              | AGE LAYOUT FORMUL      | AS DATA     | RE                        | VIEW VIEW           | r ۱    | FEAM            |       |                    |           |       |             |
| رکن   | X Cut                       |                        | _           |                           |                     | _      |                 |       |                    |           |       |             |
|       | Arial                       | • 10 • A A             | _ = =       | 37 -                      | 🔤 Wrap T            | ext    | Gene            | eral  | *                  | ≠         |       | No          |
| Paste | S Format Dainter B I L      | J - 🖂 - 🔕 - <u>A</u> - | = = =       | €= →                      | E 🗄 Merge           | & Cent | ter - \$        | %,    | €.0 .00<br>0.€ 00. | Conditio  | nal I | ormat as Ne |
| Ŧ     |                             |                        |             |                           |                     |        |                 | -     |                    | Formattir | ıg ∙  | Table *     |
|       | Clipboard 14                | Font                   | A           | rial                      | - 10 - A            | a \$   | - % , 🗄         | Iumbe | r Ga               |           |       |             |
| D1    | ▼ E × √                     | $f_x$ Office           | E           | 8 I Ξ                     | = 🕭 • <u>A</u> •    | •      | €.0 .00 →.0 →.0 |       |                    |           |       |             |
|       | A B                         | С                      | n           |                           | F                   | _      | F               | -     | 0                  | 3         | н     |             |
| 1     | Date First                  | Last                   | Of 3        | β Cu <u>t</u>             |                     | 'n     | Amo             | int   | Ticl               | ets       |       | Total       |
| 2     | 1/3/2010 Antonio            | Rommero                | Spring L:   | <u>⊇</u> Copy             | /                   | ).C.   | \$              | 399   |                    | 1         | \$    | 39!         |
| 3     | 2/16/2010 LeAnne            | Chang                  | Maplewo i   | Past                      | e Options:          |        | \$              | 295   |                    | 2         | \$    | 59          |
| 4     | 2/19/2010 Julie             | Fredricks              | Minneap     | <b>R</b>                  |                     |        |                 | 349   | 2                  |           | \$    | 69          |
| 5     | 2/27/2010 Janelle           | Olness                 | Fargo       |                           |                     | ).C.   | \$              | 399   |                    | 2         | \$    | 79          |
| 6     | 3/27/2010 Anne              | Olson                  | Brooklyn    | Paste                     | e <u>S</u> pecial   |        | \$              | 349   |                    | 1         | \$    | 34!         |
| 7     | 3/27/2010 Anna              | Torkleson              | Brainerd    | Inser                     | t                   |        | \$              | 349   | 2                  |           | \$    | 69          |
| 8     | 3/30/2010 Maria             | Rodriguez              | Hibbing     | <u>D</u> elet             | te                  | ).C.   | \$              | 399   |                    | 1         | \$    | 39!         |
| 9     | 4/20/2010 Darlene           | Clay                   | St. Paul    | Clear                     | r Co <u>n</u> tents |        | \$              | 299   |                    | 5         | \$    | 1,49        |
| 10    | 4/30/2010 Jason             | Trent                  | Hibbing .   | Form                      | Eormat Cells        |        | \$              | 187   |                    | 2         | \$    | 374         |
| 11    | 5/5/2010 Brian              | Кірр                   | Duluth      | Calu                      |                     |        | \$              | 469   |                    | 1         | \$    | 46!         |
| 12    | 5/29/2010 Alice             | Lindgram               | Blooming    |                           |                     |        | \$              | 149   |                    | 3         | \$    | 44          |
| 13    | 6/9/2010 Bernice            | Young                  | Duluth Hide |                           |                     |        | \$              | 149   |                    | 2         |       | 29          |
| 14    | 6/18/2010 Janelle           | Olness                 | Fargo       | <u>U</u> nhi              | de                  |        | \$              | 349   | 1                  |           | \$    | 34!         |
| 15    | 6/29/2010 Julie             | Swanson                | St. Peter   |                           | Duluth              |        | \$              | 149   |                    | 3         | \$    | 44          |
| 16    | 1/10/2010 Joseph            | Black                  | Bloomingto  | n                         | Houston             |        | \$ 185          |       |                    | 2         | \$    | 37          |
| 17    | 1/20/2010 Rachel            | Lyons                  | Maplewood   |                           | Toronto             |        | \$              | 349   |                    | 1         | \$    | 34!         |
| 18    | 2/2/2010 Harrison           | Thompson               | Duluth      |                           | Philadelphia        |        | \$              | 399   |                    | 1         | \$    | 39          |
| 19    | 2/17/2010 Phillip           | Grahams                | Edina       |                           | Boston              |        | \$              | 365   |                    | 1         | \$    | 36          |
| 20    | 2/25/2010 Anne              | Olson                  | Brooklyn C  | enter                     | Milwaukee           |        | \$              | 285   |                    | 2         | \$    | 57          |
| 21    | 3/15/2010 Roger             | Wilson                 | Brooklyn C  | enter                     | Chicago             |        | \$              | 199   |                    | 2         | \$    | 39          |
| 22    | 3/24/2010 Julie             | Swanson                | St. Peter   |                           | Dallas              |        | \$              | 187   | 2                  |           | \$    | 374         |
| 23    | 3/25/2010 Tony              | Chekov                 | Edina       |                           | Los Angeles         |        | \$              | 295   | 2                  |           | \$    | 59          |
| 24    | 3/27/2010 Wendy             | Nelson                 | Two Harbor  | s                         | New York            |        | \$              | 349   |                    | 2         | \$    | 69          |
| 25    | 4/16/2010 Jennifer Jordon S |                        | Spring Lake | Spring Lake Park New York |                     |        |                 |       |                    | 2         | \$    | 69          |

Right click on a column heading and choose Insert to add a new column.

#### Step 2 – Add a Column Heading

| XI    | ים ביו<br><b>היי</b> פי |                         |               | 0           |                  |                  |         | TripSales  | 10-1 - Excel |        |        |
|-------|-------------------------|-------------------------|---------------|-------------|------------------|------------------|---------|------------|--------------|--------|--------|
| FILE  | HOME                    | INSERT PAGE I           | AYOUT FORMULA | AS DATA RI  | VIEW VIEW        | TEAM             |         |            |              |        |        |
| Paste | K Cut<br>B Copy →       | Arial                   | - 10 - A A    | = = = **    | Wrap Text        | General          |         | Conditiona | al Format as | Normal | Bad    |
| -     | ؇ Format Paint          | er <b>b</b> <u>u</u> •  |               | = = =   = : | E Wierge & Cen   | ter • .p • 70 9  | .00 →.0 | Formatting | → Table →    |        |        |
| 1     | Clipboard               | Fail                    | Font 😼        | AI          | gnment           | ra Numb          | er 🖓    |            |              |        | Styles |
| D2    | * :                     | $\times \checkmark f_x$ |               |             |                  |                  |         |            |              |        |        |
|       | Α                       | В                       | с             | D           | E                | F                |         | G          | н            |        | 1      |
| 1     | Date                    | First                   | Last          | Full Name   | Office           | Destination      | Am      | ount       | Tickets      |        | Total  |
| 2     | 1/3/2010                | Antonio                 | Rommero       | $\sim$      | Spring Lake Park | Washington, D.C. | \$      | 399        |              | 1 \$   | 399    |
| 3     | 2/16/2010               | LeAnne                  | Chang         |             | Maplewood        | Los Angeles      | \$      | 295        |              | 2 \$   | 590    |
| 4     | 2/19/2010               | Julie                   | Fredricks     |             | Minneapolis      | New York         | \$      | 349        |              | 2 \$   | 698    |
| 5     | 2/27/2010               | Janelle                 | Olness        |             | Fargo            | Washington, D.C. | \$      | 399        |              | 2 \$   | 798    |
| 6     | 3/27/2010               | Anne                    | Olson         |             | Brooklyn Center  | New York         | \$      | 349        |              | 1 \$   | 349    |
| 7     | 3/27/2010               | Anna                    | Torkleson     |             | Brainerd         | New York         | \$      | 349        |              | 2 \$   | 698    |
| 8     | 3/30/2010               | Maria                   | Rodriguez     |             | Hibbing          | Washington, D.C. | \$      | 399        |              | 1 \$   | 399    |
| 9     | 4/20/2010               | Darlene                 | Clay          |             | St. Paul         | St. Louis        | \$      | 299        |              | 5 \$   | 1,495  |
| 10    | 4/30/2010               | Jason                   | Trent         |             | Hibbing          | Dallas           | \$      | 187        |              | 2 \$   | 374    |
| 11    | 5/5/2010                | Brian                   | Kipp          |             | Duluth           | Norfolk          | \$      | 469        |              | 1 \$   | 469    |
| 12    | 5/29/2010               | Alice                   | Lindgram      |             | Bloomington      | Duluth           | \$      | 149        |              | 3 \$   | 447    |
| 13    | 6/9/2010                | Bernice                 | Young         |             | Duluth           | Duluth           | \$      | 149        |              | 2 \$   | 298    |
| 14    | 6/18/2010               | Janelle                 | Olness        |             | Fargo            | Toronto          | \$      | 349        |              | 1 \$   | 349    |
| 15    | 6/29/2010               | Julie                   | Swanson       |             | St. Peter        | Duluth           | \$      | 149        |              | 3 \$   | 447    |
| 16    | 1/10/2010               | Joseph                  | Black         |             | Bloomington      | Houston          | \$      | 185        |              | 2 \$   | 370    |
| 17    | 1/20/2010               | Rachel                  | Lyons         |             | Maplewood        | Toronto          | \$      | 349        |              | 1 \$   | 349    |
| 18    | 2/2/2010                | Harrison                | Thompson      |             | Duluth           | Philadelphia     | \$      | 399        |              | 1 \$   | 399    |
| 19    | 2/17/2010               | Phillip                 | Grahams       |             | Edina            | Boston           | \$      | 365        |              | 1 \$   | 365    |
| 20    | 2/25/2010               | Anne                    | Olson         |             | Brooklyn Center  | Milwaukee        | \$      | 285        |              | 2 \$   | 570    |
| 21    | 3/15/2010               | Roger                   | Wilson        |             | Brooklyn Center  | Chicago          | \$      | 199        |              | 2 \$   | 398    |
| 22    | 3/24/2010               | Julie                   | Swanson       |             | St. Peter        | Dallas           | \$      | 187        |              | 2 \$   | 374    |
| 23    | 3/25/2010               | Tony                    | Chekov        |             | Edina            | Los Angeles      | \$      | 295        |              | 2 \$   | 590    |
| 24    | 3/27/2010               | Wendy                   | Nelson        |             | Two Harbors      | New York         | \$      | 349        |              | 2 \$   | 698    |
| 25    | 4/16/2010               | Jennifer                | Jordon        |             | Spring Lake Park | New York         | \$      | 349        |              | 2 \$   | 698    |
| 26    | 4/19/2010               | Alice                   | Lindgram      |             | Bloomington      | Toronto          | \$      | 349        |              | 1 \$   | 349    |
| 27    | 6/3/2010                | Bruce                   | Thorgood      |             | Two Harbors      | Los Angeles      | \$      | 295        |              | 1 \$   | 295    |

I will enter the heading Full Name in cell D2.

### Step 3 – Type the Information from the Two Cells to Combine

In the first row of the list, type the information from both cells you wish to combine in the new column. For example, I will type Antonio Rommero in the Full Name column of the first row.

| X≣  | 🔒 🐬 👌              | Ŧ                       |                         |                                            |                  |                  |                    |  |
|-----|--------------------|-------------------------|-------------------------|--------------------------------------------|------------------|------------------|--------------------|--|
| FI  | LE HOME            | INSERT PAGE LA          | YOUT FORMULA            | S DATA REV                                 | VIEW VIEW T      | EAM              |                    |  |
|     | Cut                | Arial                   | • 10 • A A              | $\equiv = \frac{1}{2} \otimes \frac{1}{2}$ | 🛱 Wrap Text      | General          | Ŧ                  |  |
| Pas | te 🍼 Format Painte | er B I <u>U</u> -       | • <u>A</u> • <u>A</u> • |                                            | E 🔛 Merge & Cent | ter • \$ • % •   | €.0 .00<br>.00 →.0 |  |
|     | Clipboard          | Fa E                    | ont 🕞                   | Alig                                       | Inment           | S Numbe          | r G                |  |
| D2  | · ·                | $\times \checkmark f_x$ | Antonio Romme           | ro                                         |                  |                  |                    |  |
|     | А                  | В                       | С                       | D                                          | E                | F                | (                  |  |
| 1   | Date               | First                   | Last                    | Full Name                                  | Office           | Destination      | Am                 |  |
| 2   | 1/3/2010           | Antonio                 | Rommero                 | Antonio Rommero                            | Spring Lake Park | Washington, D.C. | \$                 |  |
| 3   | 2/16/2010          | LeAnne                  | Chang                   |                                            | Maplewood        | Los Angeles      | \$                 |  |
| 4   | 2/19/2010          | Julie                   | Fredricks               |                                            | Minneapolis      | New York         | \$                 |  |
| 5   | 2/27/2010          | Janelle                 | Olness                  |                                            | Fargo            | Washington, D.C. | \$                 |  |
| 6   | 3/27/2010          | Anne                    | Olson                   |                                            | Brooklyn Center  | New York         | \$                 |  |
| 7   | 3/27/2010          | Anna                    | Torkleson               |                                            | Brainerd         | New York         | \$                 |  |
| 8   | 3/30/2010          | Maria                   | Rodriguez               |                                            | Hibbing          | Washington, D.C. | \$                 |  |
| 9   | 4/20/2010          | Darlene                 | Clay                    |                                            | St. Paul         | St. Louis        | \$                 |  |
| 10  | 4/30/2010          | Jason                   | Trent                   |                                            | Hibbing          | Dallas           | \$                 |  |
| 11  | 5/5/2010           | Brian                   | Kipp                    |                                            | Duluth           | Norfolk          | \$                 |  |
| 12  | 5/29/2010          | Alice                   | Lindgram                |                                            | Bloomington      | Duluth           | \$                 |  |
| 13  | 6/9/2010           | Bernice                 | Young                   |                                            | Duluth           | Duluth           | \$                 |  |
| 14  | 6/18/2010          | Janelle                 | Olness                  |                                            | Fargo            | Toronto          | \$                 |  |
| 15  | 6/29/2010          | Julie                   | Swanson                 |                                            | St. Peter        | Duluth           | \$                 |  |

Step 4 – In the Next Row Begin Typing the Information from the First Column That You Are Combining In this instance, begin typing the name LeAnn, which is the first name in this row. The Flash Fill List appears but is dimmed.

| KI IIIIIIIIIIIIIIIIIIIIIIIIIIIIIIIIIII | - ∓<br>INSERT | PAGE LAYOUT FORMUL                          | AS DATA REVIE                       | ew view team       |                 | TripSales10-1 - Excel                         |         |         |
|----------------------------------------|---------------|---------------------------------------------|-------------------------------------|--------------------|-----------------|-----------------------------------------------|---------|---------|
| Cut                                    | Arial         | - 10 - A A                                  | $\equiv = \frac{1}{2} \gg 1$        | 🛱 Wrap Text        | General ~       | ŧ,                                            | Normal  | Bad     |
| Paste                                  | nter B I      | <u>u</u> • <u>•</u> • <u>•</u> • <u>•</u> • | = = =   <del>(</del> = <del>(</del> | 🖽 Merge & Center 寸 | \$ - % · 50 -00 | Conditional Format as<br>Formatting - Table - | Neutral | Calcula |

|    | Clipboard | <b>G</b>                | Font         | Fa Al            | ignment          | S Numbe          | r G    |         | Styles   |
|----|-----------|-------------------------|--------------|------------------|------------------|------------------|--------|---------|----------|
| D3 | · ·       | $\times \checkmark f_x$ | LeAnne Chang | ł                |                  |                  |        |         |          |
|    | A         | в                       | С            | 2                | E                | F                | G      | н       | I.       |
| 1  | Date      | First                   | Last         | Full Name        | Office           | Destination      | Amount | Tickets | Total    |
| 2  | 1/3/2010  | Antonio                 | Rommero      | Antonio Rommero  | Spring Lake Park | Washington, D.C. | \$ 399 | 1       | \$ 399   |
| 3  | 2/16/2010 | LeAnne                  | Chang        | LeAnne Chang     | Maplewood        | Los Angeles      | \$ 295 | 2       | \$ 590   |
| 4  | 2/19/2010 | Julie                   | Fredricks    | Julie Fredricks  | Minneapolis      | New York         | \$ 349 | 2       | \$ 698   |
| 5  | 2/27/2010 | Janelle                 | Olness       | Janelle Olness   | Fargo            | Washington, D.C. | \$ 399 | 2       | \$ 798   |
| 6  | 3/27/2010 | Anne                    | Olson        | Anne Olson       | Brooklyn Center  | New York         | \$ 349 | 1       | \$ 349   |
| 7  | 3/27/2010 | Anna                    | Torkleson    | Anna Torkleson   | Brainerd         | New York         | \$ 349 | 2       | \$ 698   |
| 8  | 3/30/2010 | Maria                   | Rodriguez    | Maria Rodriguez  | Hibbing          | Washington, D.C. | \$ 399 | 1       | \$ 399   |
| 9  | 4/20/2010 | Darlene                 | Clay         | Darlene Clay     | St. Paul         | St. Louis        | \$ 299 | 5       | \$ 1,495 |
| 10 | 4/30/2010 | Jason                   | Trent        | Jason Trent      | Hibbing          | Dallas           | \$ 187 | 2       | \$ 374   |
| 11 | 5/5/2010  | Brian                   | Кірр         | Brian Kipp       | Duluth           | Norfolk          | \$ 469 | 1       | \$ 469   |
| 12 | 5/29/2010 | Alice                   | Lindgram     | Alice Lindgram   | Bloomington      | Duluth           | \$ 149 | 3       | \$ 447   |
| 13 | 6/9/2010  | Bernice                 | Young        | Bernice Young    | Duluth           | Duluth           | \$ 149 | 2       | \$ 298   |
| 14 | 6/18/2010 | Janelle                 | Olness       | Janelle Olness   | Fargo            | Toronto          | \$ 349 | 1       | \$ 349   |
| 15 | 6/29/2010 | Julie                   | Swanson      | Julie Swanson    | St. Peter        | Duluth           | \$ 149 | 3       | \$ 447   |
| 16 | 1/10/2010 | Joseph                  | Black        | Joseph Black     | Bloomington      | Houston          | \$ 185 | 2       | \$ 370   |
| 17 | 1/20/2010 | Rachel                  | Lyons        | Rachel Lyons     | Maplewood        | Toronto          | \$ 349 | 1       | \$ 349   |
| 18 | 2/2/2010  | Harrison                | Thompson     | Harrison Thompso | Duluth           | Philadelphia     | \$ 399 | 1       | \$ 399   |
| 19 | 2/17/2010 | Phillip                 | Grahams      | Phillip Grahams  | Edina            | Boston           | \$ 365 | 1       | \$ 365   |
| 20 | 2/25/2010 | Anne                    | Olson        | Anne Olson       | Brooklyn Center  | Milwaukee        | \$ 285 | 2       | \$ 570   |
| 21 | 3/15/2010 | Roger                   | Wilson       | Roger Wilson     | Brooklyn Center  | Chicago          | \$ 199 | 2       | \$ 398   |
| 22 | 3/24/2010 | Julie                   | Swanson      | Julie Swanson    | St. Peter        | Dallas           | \$ 187 | 2       | \$ 374   |
| 23 | 3/25/2010 | Tony                    | Chekov       | Tony Chekov      | Edina            | Los Angeles      | \$ 295 | 2       | \$ 590   |
| 24 | 3/27/2010 | Wendy                   | Nelson       | Wendy Nelson     | Two Harbors      | New York         | \$ 349 | 2       | \$ 698   |
| 25 | 4/16/2010 | Jennifer                | Jordon       | Jennifer Jordon  | Spring Lake Park | New York         | \$ 349 | 2       | \$ 698   |
| 26 | 4/19/2010 | Alice                   | Lindgram     | Alice Lindgram   | Bloomington      | Toronto          | \$ 349 | 1       | \$ 349   |
| 27 | 6/3/2010  | Bruce                   | Thorgood     | Brune Thorgood   | Two Harbors      | Los Angeles      | \$ 295 | 1       | \$ 295   |

## Step 5 – Press Enter to Complete the Flash Fill

### Press Enter to accept the Flash Fill List.

| ×     | 🖯 🎝 🖌 🖓 -         | ÷                   |                  |                |                 |               |                  |                  |               |         | TripSales1 | 0-1 - Excel |       |      |       |      |
|-------|-------------------|---------------------|------------------|----------------|-----------------|---------------|------------------|------------------|---------------|---------|------------|-------------|-------|------|-------|------|
| FILE  | HOME              | INSERT F            | PAGE LAYO        | UT FORM        | ULAS DATA       | REV           | TEW VIEW         | TEAM             |               |         |            |             |       |      |       |      |
|       | 🔏 Cut             | Arial               | ÷                | 10 - A         |                 | »? -          | 🖶 Wrap Text      |                  | General       | Ŧ       |            |             | Norma | I    | Bad   |      |
| Paste | Copy *            | BI                  | u - 🖂            | - 👌 - A        | . = = =         | €≣ <b>∔</b> ≣ | Merge & Cen      | ter 👻            | \$ - %        | •.0 .00 | Conditiona | I Format as | Neutr | al   | Calcu | lati |
| *     | 🧇 Format Painte   | 2r                  |                  |                |                 |               | - <u>-</u>       |                  | 4 /0          |         | Formatting | Table       |       |      |       |      |
|       | Clipboard         | Fa                  | Font             |                | Fa              | Alig          | nment            | Fa               | Numb          | er 5    |            |             |       | Sty  | les   |      |
| D4    | <b>▼</b> :        | $\times \checkmark$ | f <sub>x</sub> , | ulie Fredricks | 5               |               |                  |                  |               |         |            |             |       |      |       |      |
|       | А                 | В                   |                  | С              | D               |               | E                |                  | F             |         | G          | Н           |       | 1    |       | _    |
| 1     | Date              | First               |                  | Last           | Full Na         | me            | Office           | D                | estination    | Am      | ount       | Tickets     | •     | Tota | I     |      |
| 2     | 1/3/2010          | Antonio             | Ro               | ommero         | Antonio Ro      | mmero         | Spring Lake Park | Wasł             | hington, D.C. | \$      | 399        |             | 1 9   | 5    | 399   | Ye   |
| 3     | 2/16/2010         | LeAnne              | Ch               | nang           | LeAnne Ch       | ang           | Maplewood        | Los A            | Angeles       | \$      | 295        |             | 2 \$  | 5    | 590   | No   |
| 4     | 2/19/2010         | Julie               | Fr               | edricks        | Julie Fredri    | cks           | 📴 neapolis       | New              | York          | \$      | 349        |             | 2 \$  | 5    | 698   | Ye   |
| 5     | 2/27/2010         | Janelle             | OI               | ness           | Janelle Oln     | ess           | Fargo            | Wasł             | hington, D.C. | \$      | 399        |             | 2 \$  | 5    | 798   | Ye   |
| 6     | 3/27/2010         | Anne                | OI               | son            | Anne Olsor      | 1             | Brooklyn Center  | New York         |               | \$      | 349        | 1           |       | 6    | 349   | Ye   |
| 7     | 3/27/2010         | Anna                | To               | rkleson        | Anna Torkleson  |               | Brainerd         | New York         |               | \$      | 349        | 2 \$        |       | 5    | 698   | Ye   |
| 8     | 3/30/2010 Maria   |                     | Ro               | odriguez       | Maria Rodriguez |               | Hibbing          | Washington, D.C. |               | \$      | 399        |             | 1 5   | 5    | 399   | Ye   |
| 9     | 4/20/2010 Darlene |                     | CI               | ay             | Darlene Clay    |               | St. Paul         | St. Louis        |               | \$      | 299        |             | 5 \$  | 6    | 1,495 | Ye   |
| 10    | 4/30/2010         | Jason               | Tr               | ent            | Jason Trent     |               | Hibbing          | Dallas           |               | \$      | 187        |             | 2 \$  | 5    | 374   | Ye   |
| 11    | 5/5/2010          | Brian               | Ki               | рр             | Brian Kipp      |               | Duluth           | Norfo            | lk            | \$      | 469        |             | 1 9   | 6    | 469   | Ye   |
| 12    | 5/29/2010         | Alice               | Lir              | ndgram         | Alice Lindg     | ram           | Bloomington      | Dulut            | h             | \$      | 149        |             | 3 \$  | 5    | 447   | No   |
| 13    | 6/9/2010          | Bernice             | Ye               | oung           | Bernice Yo      | ung           | Duluth           | Dulut            | h             | \$      | 149        |             | 2 5   | 5    | 298   | No   |
| 14    | 6/18/2010         | Janelle             | OI               | ness           | Janelle Oln     | ess           | Fargo            | Toror            | nto           | \$      | 349        |             | 1 9   | 5    | 349   | Ye   |
| 15    | 6/29/2010         | Julie               | Sv               | vanson         | Julie Swans     | son           | St. Peter        | Dulut            | h             | \$      | 149        |             | 3 5   | 5    | 447   | No   |
| 16    | 1/10/2010         | Joseph              | BI               | ack            | Joseph Bla      | ck            | Bloomington      | Hous             | ton           | \$      | 185        |             | 2 \$  | 6    | 370   | Ye   |
| 17    | 1/20/2010         | Rachel              | Ly               | rons           | Rachel Lyo      | ns            | Maplewood        | Toron            | nto           | \$      | 349        |             | 1 9   | 5    | 349   | Ye   |
| 18    | 2/2/2010          | Harrison            | Th               | iompson        | Harrison Th     | ompson        | Duluth           | Phila            | delphia       | \$      | 399        |             | 1 5   | 5    | 399   | Ye   |
| 19    | 2/17/2010         | Phillip             | Gr               | rahams         | Phillip Grah    | iams          | Edina            | Bost             | on            | \$      | 365        |             | 1 9   | 5    | 365   | Ye   |
| 20    | 2/25/2010         | Anne                | OI               | son            | Anne Olsor      | 1 I           | Brooklyn Center  | Milwa            | aukee         | \$      | 285        |             | 2 \$  | 5    | 570   | No   |
| 21    | 3/15/2010         | Roger               | W                | ilson          | Roger Wils      | on            | Brooklyn Center  | Chica            | ago           | \$      | 199        |             | 2 \$  | 5    | 398   | No   |
| 22    | 3/24/2010         | Julie               | Sv               | vanson         | Julie Swans     | son           | St. Peter        | Dalla            | s             | S       | 187        |             | 2 \$  | 5    | 374   | No   |
| 23    | 3/25/2010         | Tony                | Cł               | nekov          | Tony Cheke      | v             | Edina            | Los A            | Angeles       | \$      | 295        |             | 2 \$  | 5    | 590   | Ye   |
| 24    | 3/27/2010         | Wendy               | Ne               | elson          | Wendy Nel       | son           | Two Harbors      | New              | York          | S       | 349        |             | 2 \$  | 5    | 698   | Ye   |
| 25    | 4/16/2010         | Jennifer            | Jo               | rdon           | Jennifer Jor    | don           | Spring Lake Park | New              | York          | \$      | 349        |             | 2 \$  | 5    | 698   | No   |
| 26    | 4/19/2010         | Alice               | Lir              | ndgram         | Alice Lindg     | ram           | Bloomington      | Toror            | nto           | \$      | 349        |             | 1 9   | 5    | 349   | No   |
| 27    | 6/3/2010          | Bruce               | Th               | orgood         | Bruce Thor      | qood          | Two Harbors      | Los A            | Angeles       | S       | 295        |             | 1 8   | 5    | 295   | No   |

### Want more tips?

Visit our <u>YouTube Channel</u> to watch our Microsoft Tips and Tricks Videos. For hands-on help, try our Office Tips and Tricks Class.